# KENPOS 富士見町オリジナル商品券500円分 交換方法

# KENPOSアプリを開き、 赤枠のポイント部分を選択

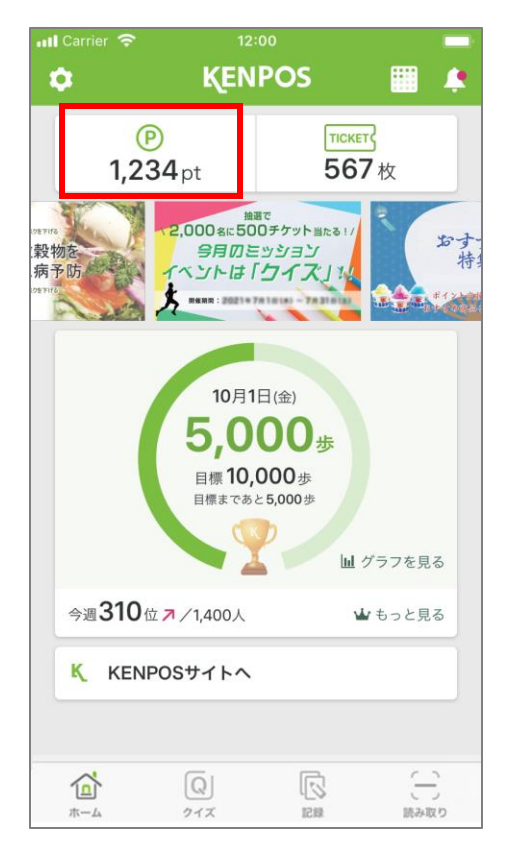

# ポイントを交換しよう」 というボタンを選択

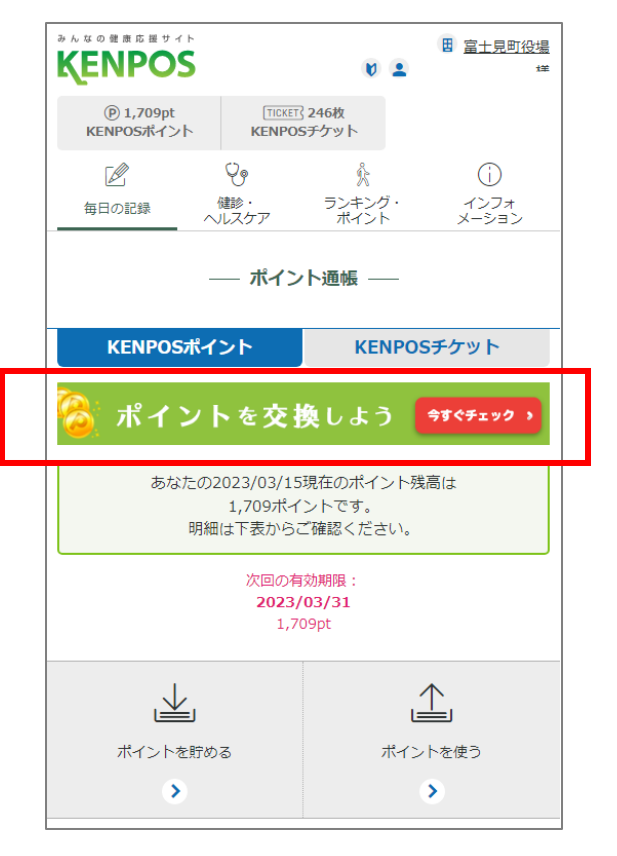

#### ③富士見町オリジナル 商品券500円分を選択

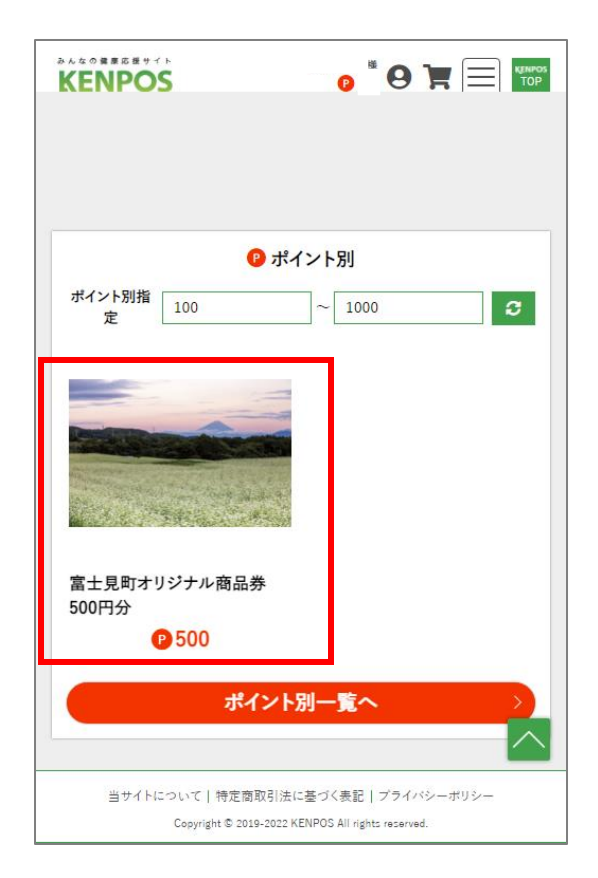

④下までスクロールし「カートに 入れる」ボタンを選択

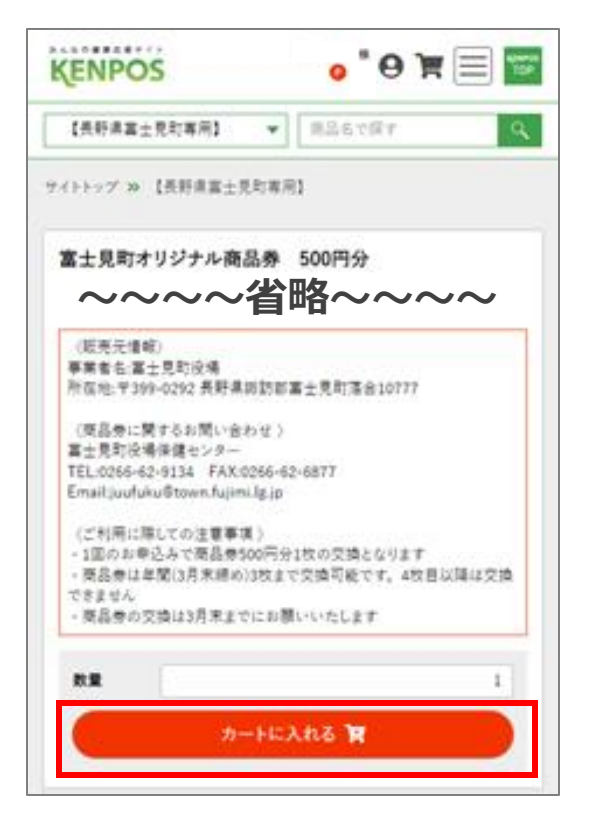

5 申込手続きへ進む

| KENPOS                |                                    |
|-----------------------|------------------------------------|
| 【長野県富士見町専用】 🔹         | 商品名で探す                             |
| 現在のカゴの中               |                                    |
| カゴの中の商品の合計交換          | 奠ボイントは「500 P」です。<br>0 P」です。        |
|                       | <b>Iオリジナル商品券 500円分</b><br>単価:500 P |
|                       | 数量:1 🛃                             |
|                       | 小計:500 P                           |
| 送料                    | 0 P                                |
| 合計                    | 500 P                              |
| 上記内容でよろしければ「申込手線      | 売ぎへ」ボタンをクリックしてください。                |
| 申込書                   | F続きへ >                             |
| (< <u>E</u>           | ₹る                                 |
|                       |                                    |
| 当サイトについて   特定商取引法     | に基づく表記 プライバシーポリシー                  |
| Copyright © 2019-2022 | KENPOS All rights reserved.        |

⑥お客様情報入力

| お客様情報入力                                                                    |
|----------------------------------------------------------------------------|
| 1 2 3 4                                                                    |
| 下記項目にご入力ください。 <mark>1830</mark> 印は入力必須項目です。<br>入力後、一番下の「次へ」ボタンをクリックしてください。 |
| お名前                                                                        |
| お名前(フリガナ) 必須                                                               |
| 郵便番号 <mark>必须</mark>                                                       |
| 〒 - 郵便番号検索 ☑*                                                              |
| 住所必須                                                                       |
| 都道府県を選択  ▼                                                                 |
| 市区町村名 (例:千代田区神田神保町)                                                        |
| 番地・ビル名 (例:1-3-5)                                                           |
| 住所は2つに分けてご記入ください。マンション名は必ず記入してください。                                        |
| 電話番号 必須                                                                    |
|                                                                            |
| FAX                                                                        |
|                                                                            |
| メールアドレス 赦 🤉                                                                |
| <sup>®icloud.com</sup><br>~~~~省略~~~~                                       |
| <b>次</b> へ →                                                               |

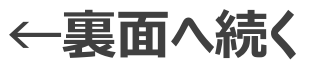

## KENPOS 富士見町オリジナル商品券500円分 交換方法

### ⑦「次へ」を選択

| 全ての商品                                | ▼ 商品名で探す Q                                     |  |  |
|--------------------------------------|------------------------------------------------|--|--|
|                                      |                                                |  |  |
| お支払方法・お                              | る届け日時等の指定                                      |  |  |
| 1                                    | 2 3 4                                          |  |  |
| お支払方法の排                              | 定                                              |  |  |
| 選択                                   | お支払方法                                          |  |  |
| ۲                                    | ポイント交換                                         |  |  |
| お届け日時の指                              | 定                                              |  |  |
| ご希望の方は、お履                            | 目け日時を選択してください。                                 |  |  |
| お届け日:                                | ご指定頂けません。                                      |  |  |
| お届け時間:                               | 指定なし ▼                                         |  |  |
| クーポンのご利用                             |                                                |  |  |
| クーポンコードをお                            | 寺ちの方は入力してください。                                 |  |  |
| 次の画面で割り組る                            | とこ 確認い7こ7にけます。                                 |  |  |
|                                      |                                                |  |  |
|                                      | 次へ >>                                          |  |  |
| (<                                   | 戻る                                             |  |  |
|                                      |                                                |  |  |
| 当サイトについて   特定商取引法に基づく表記   プライバシーボリシー |                                                |  |  |
| Сор                                  | yright © 2019-2022 KENPOS All rights reserved. |  |  |

### ⑧「お申込完了ページへ」を選択 というボタンを選択

| KENPOS 0                                        |                                           |
|-------------------------------------------------|-------------------------------------------|
| 全ての商品  ▼ 商品名                                    | で探す Q                                     |
|                                                 |                                           |
| 入力内容のご確認                                        |                                           |
| 1 2 3                                           | 4                                         |
| 下記お申込内容で送信してもよろしいでしょうか<br>よろしければ、「お申込完了ページへ」ボタン | ♪?<br>√をクリックしてください。                       |
| 富十見町オリジナル商品券                                    | 500田公                                     |
| ポイント単価:500 P                                    | 500F357                                   |
| ポイント単価:500 P                                    | 数量:1<br>小計:500 P                          |
| ポイント単価:500 P<br>小計                              | 数量:1<br>小計:500 P<br><br>500 P             |
| ポイント単価:500 P<br>小計<br>送料                        | 数量:1<br>小計:500 P<br>                      |
| ポイント単価:500 P<br>小計<br>送料<br>合計                  | 数量:1<br>小計:500 P<br>0 P<br>0 P<br>0 P     |
| ボイント単価 : 500 P<br>小計<br>送料<br>合計                | 数量:1<br>小計:500 P<br>                      |
| ボイント単価:500 P<br>小計<br>送料<br>合計<br>お申込完了ペー:      | 数量:1<br>小計:500 P<br>500 P<br>0 P<br>500 P |

## ⑨「お申込ありがとうございました。」というページが表示

| 全ての商品 🔹                               | 商品名で探す                            |  |  |
|---------------------------------------|-----------------------------------|--|--|
|                                       |                                   |  |  |
| お申込完了                                 |                                   |  |  |
| 1 2                                   | 3 4                               |  |  |
| お申込ありがと                               | お申込ありがとうございました。                   |  |  |
| 登録されているメールアドレスへお申<br>なお、お申込内容についてはマイペ | 目込の確認メールを送付しました。<br>ージからもご確認できます。 |  |  |
| トップィ                                  | ৎ—ঔ৲                              |  |  |
|                                       |                                   |  |  |
| 当サイトについて   特定商取引法に                    | こ基づく表記   プライバシーポリシー               |  |  |
| Copyright © 2019-2022 K               | ENPOS All rights reserved.        |  |  |
|                                       |                                   |  |  |
|                                       |                                   |  |  |
|                                       |                                   |  |  |
|                                       |                                   |  |  |

#### 10メールアドレス宛てに下記メールが 届いているか確認

| 【KENPOS】 お申込ありがとうございます                                                     |
|----------------------------------------------------------------------------|
| 2022年3月15日(火) 15:21 KENPOS< <u>ewelpep@ewel.co.jp</u> >:<br>様              |
| この度はお申込いただき誠にありがとうございます。<br>下記お申込内容をお知らせいたしますので、ご確認ください。                   |
| なお、商品のご利用方法や注意事項に関しては、<br>商品交換サイト内の各商品ページにてご確認いただきますようお願いいたします。            |
| <b>~~~~省略~~~~</b><br>*********************************                     |
| ************************************                                       |
| 住所 :**********<br>電話番号:*********<br>FAX番号 :メールアドレス:********                |
| ************************************                                       |
| ①本メールを富士見町役場保健センターにて提示してください<br>②その場で商品券500円券をお渡しいたします                     |
| <注意事項><br>・商品券は年間(3月末締め)3枚まで交換可能です。4枚目以降は交換できません<br>・商品券の交換は3月末までにお願いいたします |

### 11110のメールを富士見町役場 保健センターにて提示

#### 12その場で商品券500円券を お渡しいたします

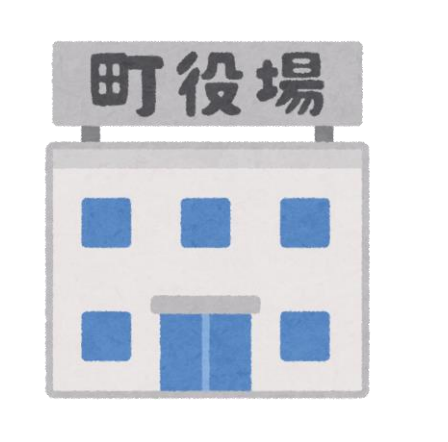

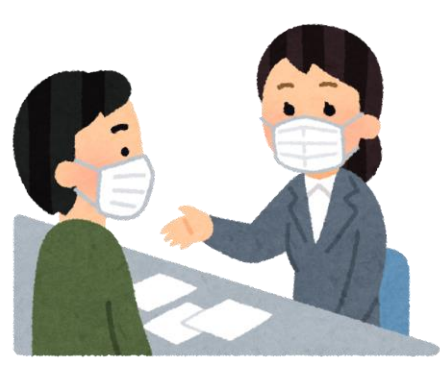

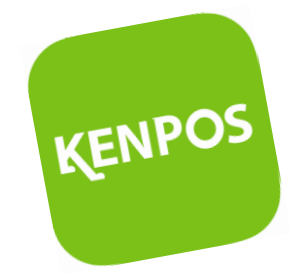

商品券交換は2023/3/31 まで!!お早めに交換を お願いいたします。